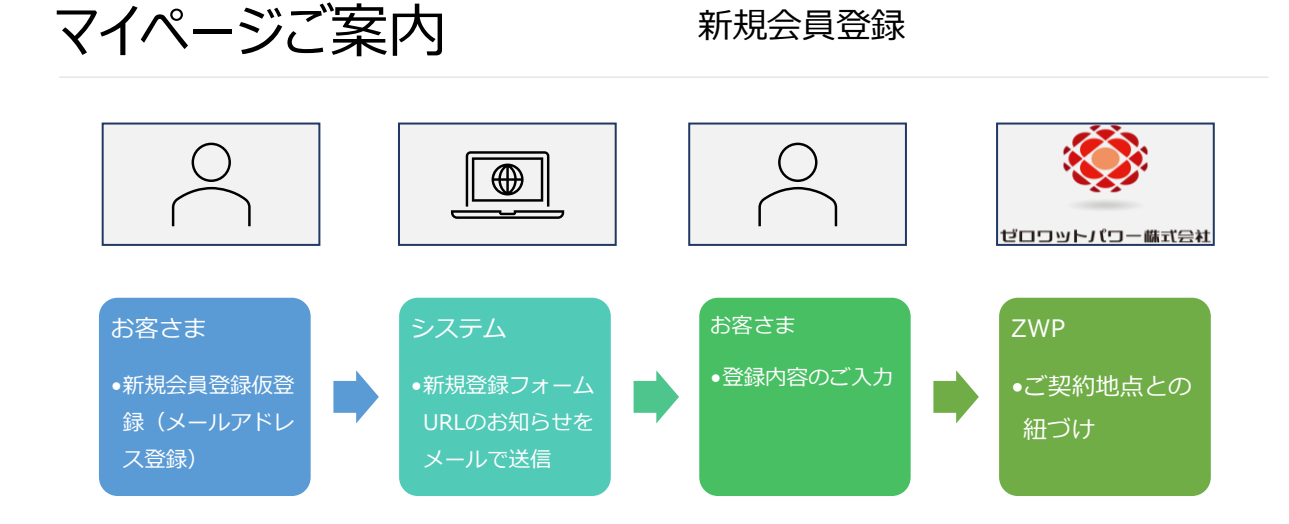

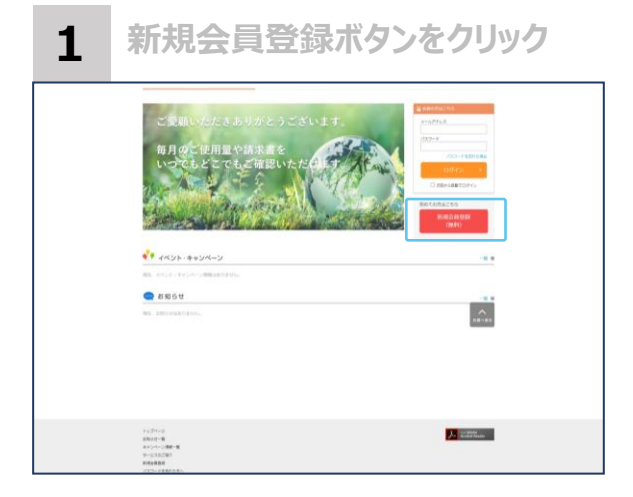

メールアドレスの入力

TAXABLE INCOME.

2

お客様マイページ

2 SARECAR 3 ATTRECAR 42007

nx-All Lensepsongl T28.5LeV. RelizerT-Value Lenserboung D50x-AllVT222D102228

新现金目登録

下記のURLより、お客さまマイページ画 面に遷移してください。

(URL) <u>https://www.epower-</u> portal.com/zwp/Home/Index

右側の「新規会員登録(無料)」ボタンをクリックします。

新規会員登録画面より、メールアドレスを入 力してください。

以下のメールアドレスよりメールが受け取れる よう、迷惑メールフィルター等の設定をご確認 をお願いいたします。

【送信メールアドレス】 uketsuke@zwp.co.jp (送信専用)

# マイページご案内

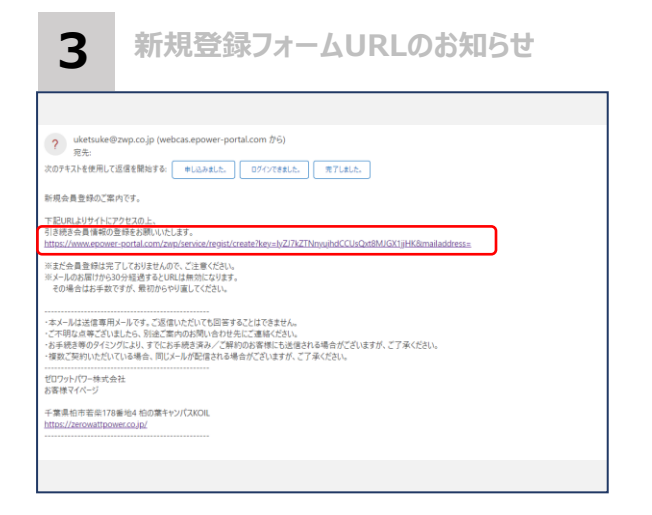

・手順2で入力されたメールアド レス に、「新規登録フォーム URLのお知らせ」メールが届きま すので、記載されているURLをク リックしてください。

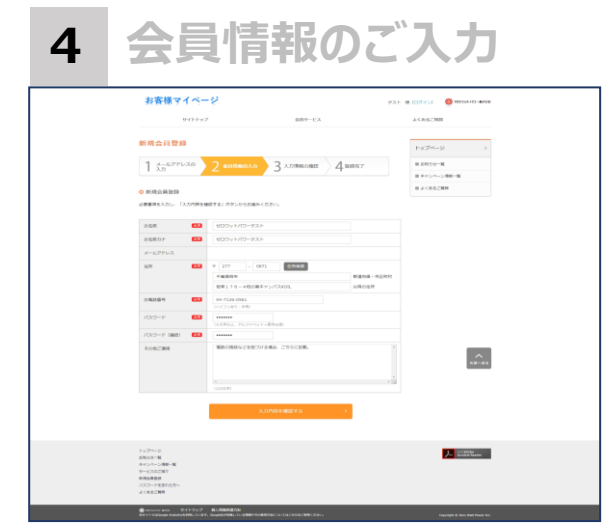

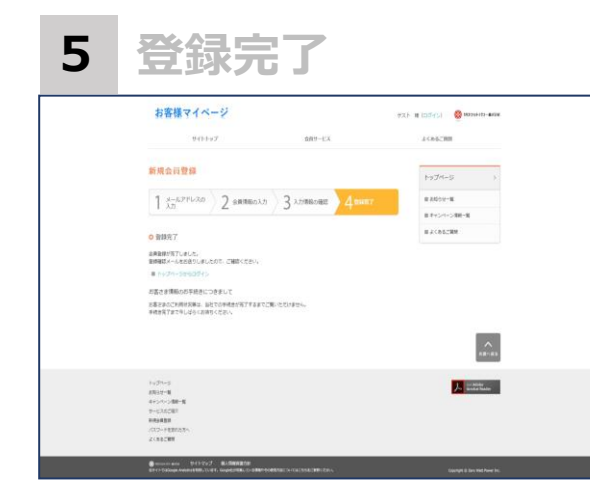

会員登録に必要な情報をご入 力ください。

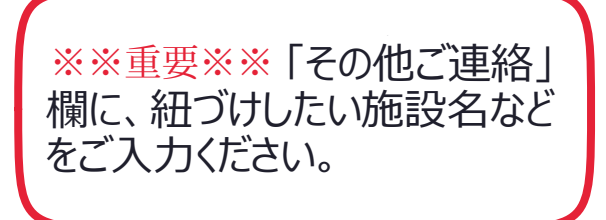

入力内容を確認したのち、お申し 込み完了です!

ZWP側でご契約地点との紐づけ 完了までお待ちくださいませ。

(マイページにはすぐにログインいただけますが、ZWP側の紐づけ作業完了までご契約 地点の情報がご覧いただけません。)

### ログイン画面

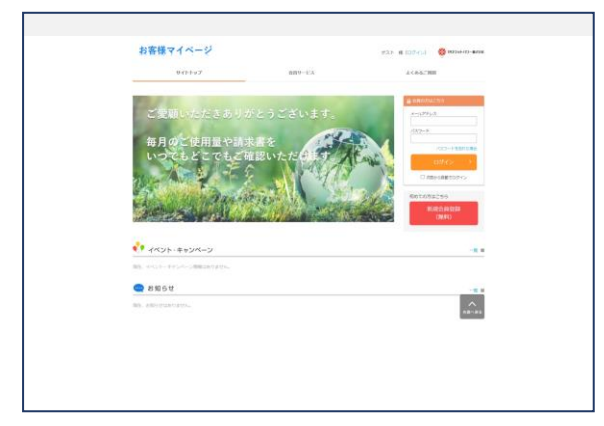

<ログイン画面>

(URL) <u>https://www.epower-</u> portal.com/zwp/Home/Index

登録いただいたメールアドレスとパスワー ドでログインしてください。

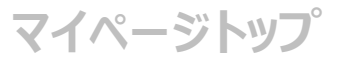

| #49-58+#F     | CWHOLES       | artikenaret.ik.e | 0.0105022.05 |  |
|---------------|---------------|------------------|--------------|--|
|               | **            |                  |              |  |
|               | allow allowed | 2000 FOR         |              |  |
| **            |               |                  | -16.4        |  |
| ຄ.ສ           |               |                  |              |  |
| NO. DECOMPTEN |               |                  |              |  |
|               |               |                  |              |  |
|               |               |                  | _            |  |
|               |               |                  |              |  |

マイページでは主に以下の機能をご利 用いただけます。

- ・ご請求情報照会
- ・ご使用状況照会
- ・マイページでご利用のメールアドレス・ パスワードの変更
- ・設備工事などの問い合わせ

トップ画面のメニュー、またはタブメ ニュー、ページ下段のメニューのいずれ かより、ご希望の機能を選んでお進みく ださい。

マイページにご登録のメールアドレス、パスワード はログイン後、お客様ご自身でご変更が可能です。

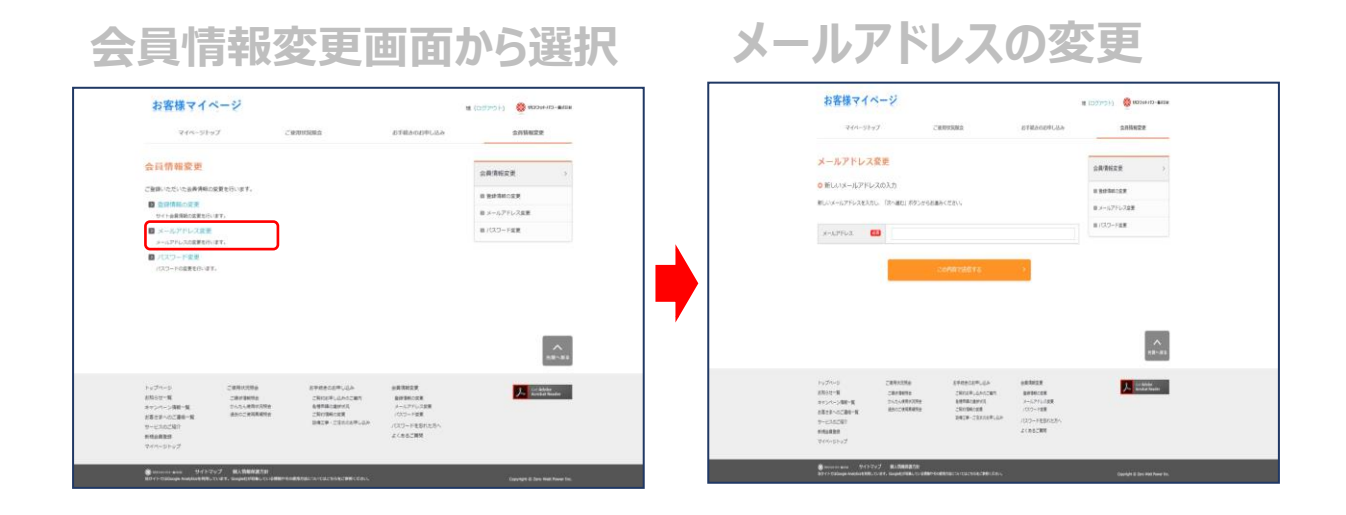

| ム日 | きむの   | क क |    | こ:翌:口 |
|----|-------|-----|----|-------|
| 乙貝 | FIX 文 | エ回  | 風リ | り氏い   |

| 244-51                                                                                                    | 97                                                           | C#7010508.0                                                 | お手組みのお中し込み                               | 2011422      |
|----------------------------------------------------------------------------------------------------|--------------------------------------------------------------|-------------------------------------------------------------|------------------------------------------|--------------|
| 会員情報変更                                                                                                    |                                                              |                                                             |                                          | 084628       |
|                                                                                                    | STREAT.                                                      |                                                             |                                          |              |
| -                                                                                                    |                                                              |                                                             |                                          | IN MARKING P |
| サイト会員用助の変更を行                                                                                                    | 10.0                                                         |                                                             |                                          | 御 メールアドレス変更  |
|                                                                                                    |                                                              |                                                             |                                          | ■ パスワード変更    |
| 0.03-F68866-8                                                                                                    | r.)                                                          |                                                             |                                          |              |
| 0 /07-F88                                                                                                    | τ.                                                           |                                                             |                                          | -            |
| 0 /X7-F88<br>/X7-F68810-3                                                                                                    | 7.<br>2019/12106<br>2019/12106<br>2019/12106                 | awascaw.Qa<br>Okusku.accaw                                  | *******<br>\$1996.28                     | an -         |
| <ul> <li>(スワートを見)<br/>(スワートのませわい)<br/>(スワートのませわい)<br/>(スワートのませわい)</li> <li>(スワートのませわい)</li> <li>(スワートのませわい)</li> <li>(スワートのませわい)</li> <li>(スワートのません)</li> <li>(スワートのません)</li> <li>(ス</li></ul> | 7.<br>2.000.00000<br>2.000.00000<br>2.000.00000<br>2.000.000 | араалат, цал<br>2000 г. цалсар<br>4490 авгля<br>2019 Болов, | ※長期末日月<br>品が年の日本<br>トーンアル2日間<br>(パワード日間) |              |

パスワードの変更

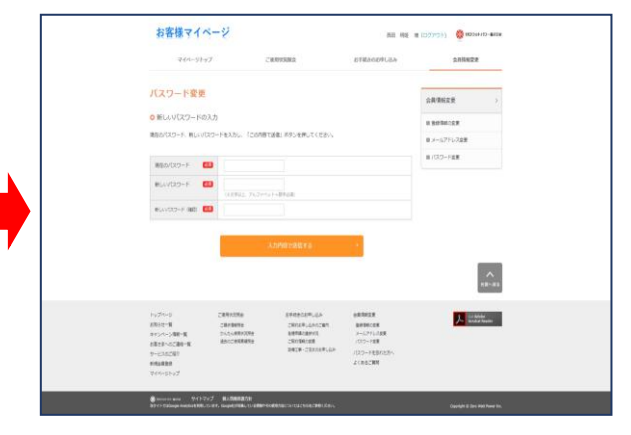

マイページご案内

パスワード再発行

# 1 ログイン画面

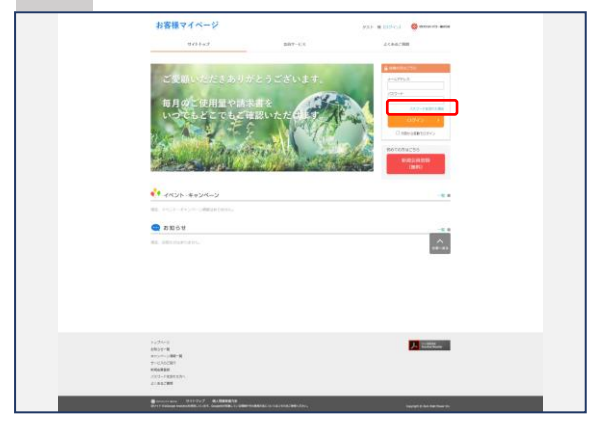

# ・ログイン画面より、「パスワードを忘れた場合」をクリックします。

# 2 パスワード再発行

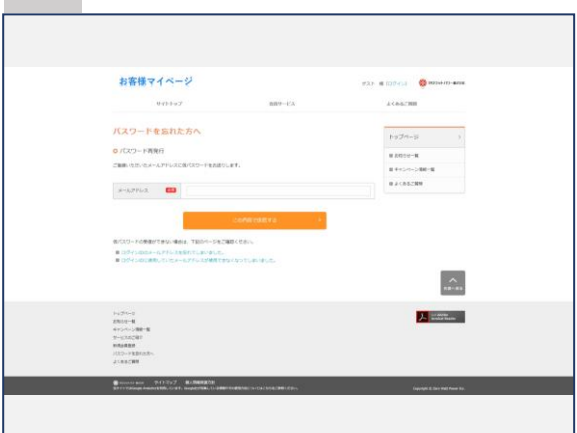

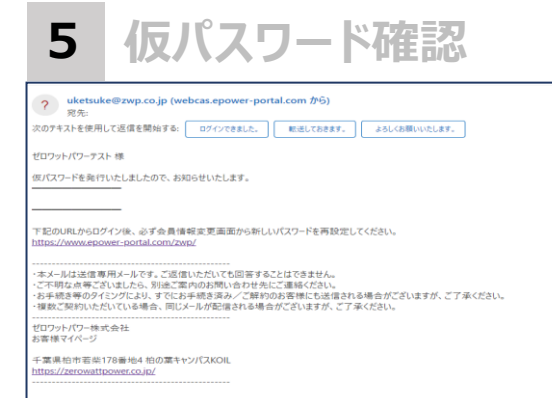

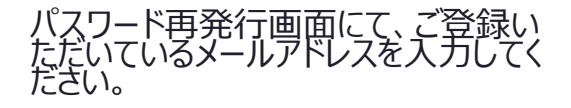

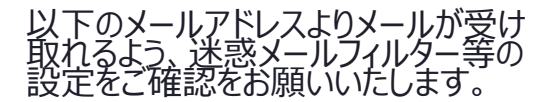

【送信メールアドレス】 uketsuke@zwp.co.jp(送信専用)

メールに記載されている仮パス ワードにて、マイページにログイン してください。

ログイン後、パスワードの変更を お願いします。

### マイページトップまたはご使用状況照会画面から選択

| お客様マイページ                        | -       | afilianam.co. | 5.00420 |
|---------------------------------|---------|---------------|---------|
|                                 | electro |               |         |
|                                 |         |               |         |
| ** +**>*->                      |         |               |         |
| <ul> <li>2 2 10 5 11</li> </ul> |         |               | ~       |
| all successive.                 |         |               | 11-11   |
|                                 |         |               |         |

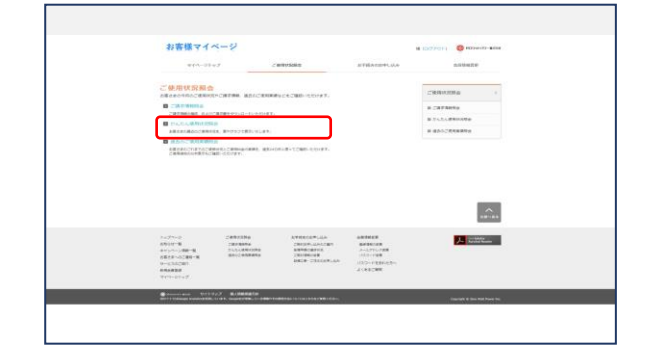

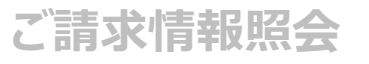

| お客様マイベ                                                                                        | 5-8                                                           |                                                                      |                                                                                                    | # (12グアウト) 🔮 H3258+12-#158             |
|-----------------------------------------------------------------------------------------------|---------------------------------------------------------------|----------------------------------------------------------------------|----------------------------------------------------------------------------------------------------|----------------------------------------|
| ¥44-51-9                                                                                      | 2 ZWRH                                                        | 108.0                                                                | お手能きのお中し込み                                                                                                    | 0.01642.0                              |
| ご請求情報図会<br>このページでは、8巻をから<br>の最近のご請求情報<br>最近のご請求情報(現意知ら)<br>ご常用曲・ご相相相合ごの<br>ご常わら               | силянаство-честият.<br>натвожетт.<br>налиць ватво Гелям Ма    | の」ポタンから発展できる                                                         | 087812886728%<br>V                                                                                                    | 21000000000000000000000000000000000000 |
| CHRMN                                                                                         | 2023年1月分                                                      | v 8924-755                                                           | 8853                                                                                                    |                                        |
| 2884148<br>2888<br>9320-5                                                                     | 309%<br>(707)<br>9'3>0-f                                      | 218<br>(CSV) #1                                                      | 円(相単化2)<br>2019年2月<br>2019年2月<br>2019<br>2019<br>2019<br>2019<br>2019<br>2019<br>2019<br>2019 |                                        |
| トップページ<br>2000年-第<br>2000年-第<br>2000年6月<br>2000年8月<br>9日200日<br>1000年8月<br>1000年8月<br>1000年8月 | С ИНИСИНА<br>СШИВИНА<br>ЗАЛАНИИМА<br>ИСССИНИИМА<br>ИСССИНИИМА | EFEECEFLEA<br>CROSFLEACERS<br>SEFECERS<br>CROBELEA<br>BRZF-CERCEFLEA | 会新研究定<br>最早期に比較<br>メームアドック度用<br>パロラード生産<br>パロラード生産れた方へ<br>よくれるご解析                                                                                                    | J. Kolder Kude                         |

低圧請求書イメージ

10.00 10.00 10.00

ビロフットパマーの意味をご利用いただき! これ用用金を下取のとおり用用いただき!

> NE SUS REGARD CREAT CREAT CREA

### <ご請求情報照会画面>

対象月のご請求書PDF、30分電力 量(Excel、CSV)がダウンロードい ただけます。

### 30分電力量イメージ

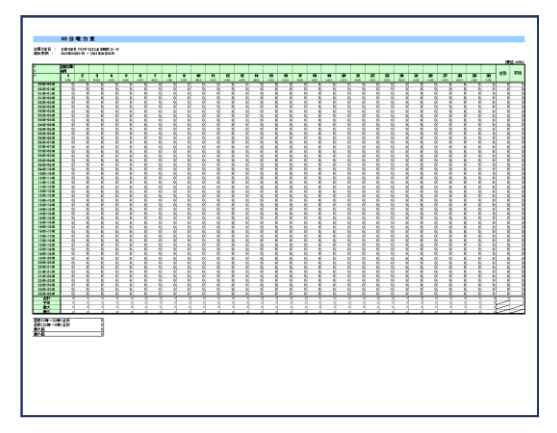

※30分電力量は毎月、請求書発行と同じタイミングでご確認いただけるようになります。

マイページご案内

### かんたん使用状況照会

### ご使用状況照会から選択

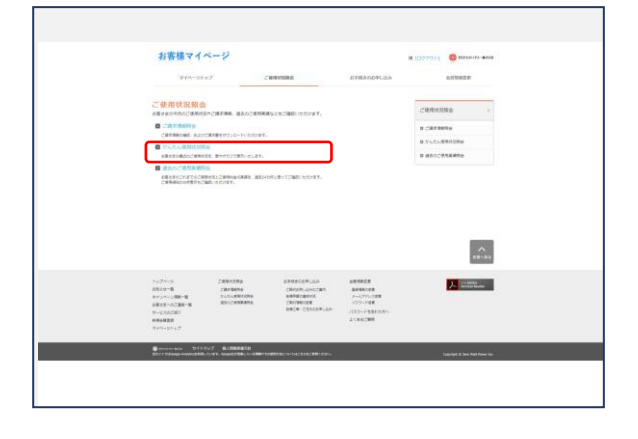

かんたん使用状況照会画面では、 お客さまの前日までの電気ご使用状況(速報値)をご確認いただけます。 また、指定した期間の30分電力量 (速報値)をExcel、CSVでダウン ロードすることも可能です。

# <section-header>

※最新情報の取得までに時間がかかる場合があります。 ※一部データの欠損が発生する場合があります。 ※検針日までは実際の使用量と異なる場合があります。

# ご使用状況照会から選択

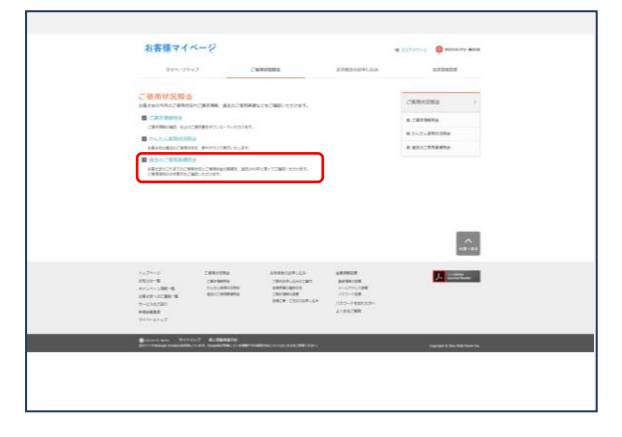

### 過去のご使用実績照会画面では、 確定した電気ご使用内容について、 最大24か月分ご確認いただけます。

### 使用量グラフ

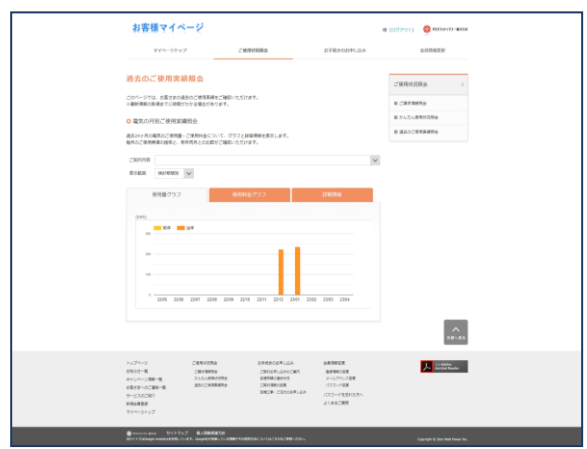

## 詳細情報

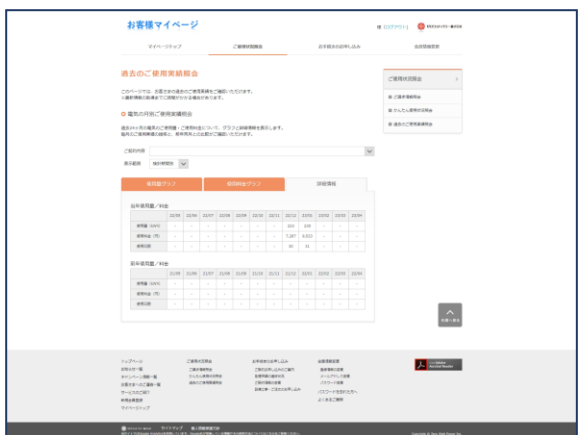

### 使用料金グラフ

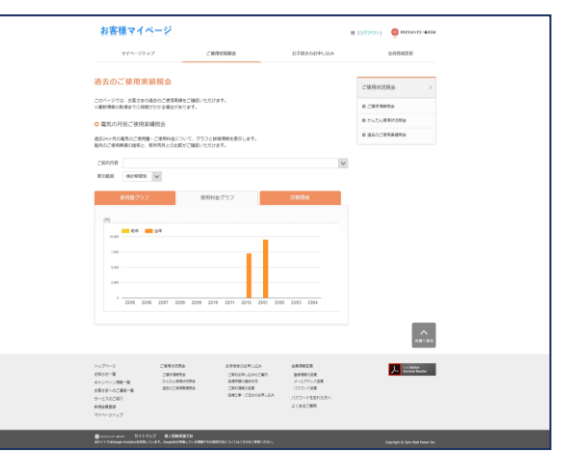

# マイページご案内

### 設備工事のお申し込み

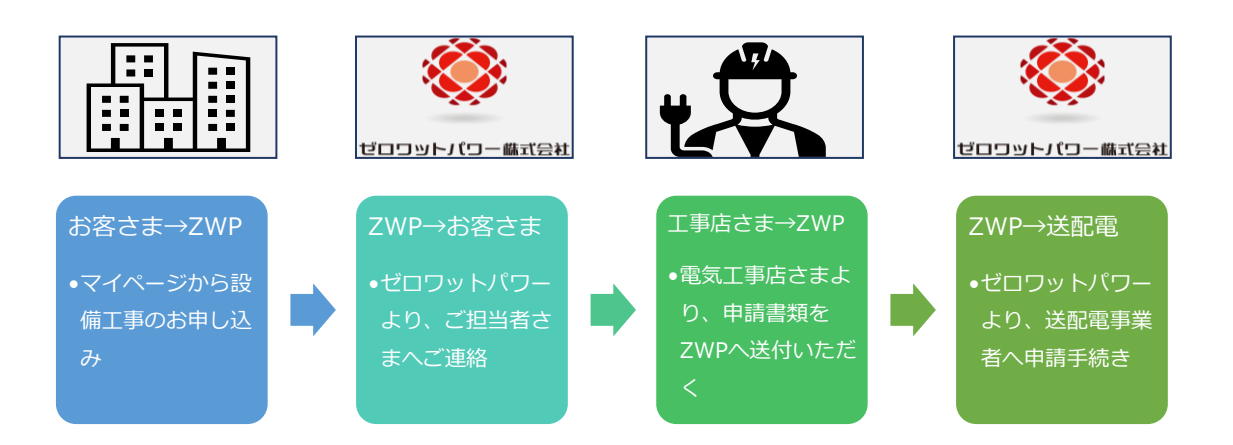

### 1 お手続きの申し込み画面に遷移

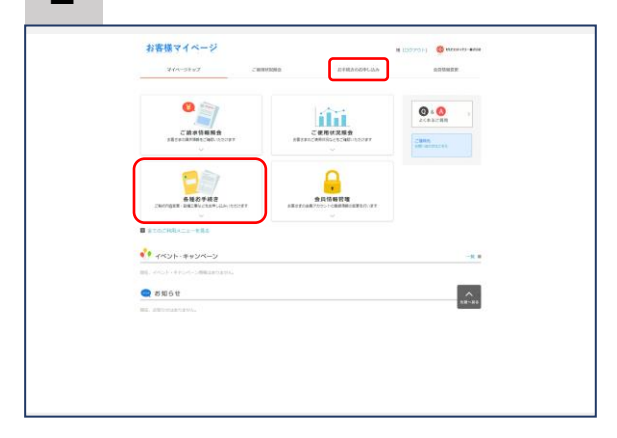

設備工事のお申し込みを選択

CANER CRIM

1000028 2000028 200711028 10000788 () HE .....

<u>....</u>

A minutes

2

お客様マイペー:

8手載きのお申し込み o 各様ご知知の4年48 (1-5-7-1-1-1-444)に構成(2014)の4444-84-00-05544 T. Proceeding)、2014年7月、2014年7日、2014年7日、2014年7月、2014年7月、2014年7月、2014年7月、2014年7月、2014年7月、2014年7月、2014年7月、2014年7月、2014年7

2012-8 415-1-588-8 4822-5788-8 Charlenia Discussioner ・マイページトップまたはタブメニューからお手続きの申し込み画面に遷移します。

### ・お手続きの申し込み画面から、 「設備工事・ご注文のお申し込み」を 選択します。

# マイページご案内

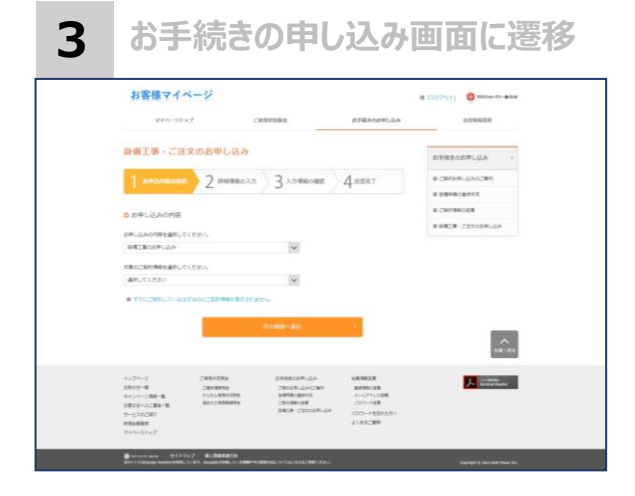

・お申し込みの内容にて、

「設備工事のお申し込み」を選択し てください。

・工事を行うご契約地点を選択して ください。

・設備工事の内容、お日にちなどをご 入力ください。

・お申込者さま情報、およびご連絡先 情報には、「ご契約元(需要家さ ま)」のご担当さまのお名前とご連絡 先をご入力ください。

・その他のメモ欄に、電気工事店様の 下記の情報をご入力ください。 〇電気工事店様名 〇担当者さま名 〇担当者さまメールアドレス 〇担当者さま電話番号

→ 入力内容を確認したのち、お申し 込み完了です! ZWPからのご連絡をお待ちください。

| 工員                                                                            | 「詳細の」                                                                                                    | 入力                           |
|-------------------------------------------------------------------------------|----------------------------------------------------------------------------------------------------|------------------------------|
| お客様マイペー                                                                       | Ý.                                                                                                    | st (10770) 🔮 (10794-0-488)   |
| 244-5787                                                                      | CHRVSDis aTdeo                                                                                                    | okiak oblack                 |
| 設備工事・ご注文の                                                                     | が申し込み                                                                                                    | CTHEODELLA >                 |
| 1 29278088                                                                    | 2 летнола Злоявона Делят                                                                                                    | # 29/09/Like281              |
|                                                                               |                                                                                                    | e devenuertit<br>e christing |
| C INSTACTOR A COAC                                                            | ログ<br>虹」が行ったらを載みください。                                                                                                    | BINCH CERNENJAA              |
| cans 🚥                                                                        | #Rutoder w                                                                                                    |                              |
| 1800000                                                                       | ·                                                                                                    | A - 1271                     |
| 800.651 📫                                                                     | BRUTCERO V                                                                                                    |                              |
| RICHRO                                                                        | instan E                                                                                                    |                              |
| BRIBONE 📫                                                                     |                                                                                                    |                              |
|                                                                               | a antes                                                                                                    |                              |
| SPQBERME<br>CRABERCONDERSMO                                                   | 日来山 おやしきとかりのられたごんカください。                                                                                                    |                              |
| 5#58280<br>885                                                                |                                                                                                    |                              |
| 8428280<br>288(07)                                                            |                                                                                                    |                              |
| CHARME<br>SERVICER-SUPPOR                                                     | 日本にご連発が可能な意識を発きたわりてきい。                                                                                                    |                              |
| C##7/4304 🚥                                                                   | 11(2540-RW                                                                                                    |                              |
|                                                                               | New Service William service descriptions                                                                                                    |                              |
| EOB<br>DRUGACOVE REMAN                                                        | MINISTATION CONTRACTOR (CONTRACTOR)                                                                                                    | <u>^</u>                     |
| CBR                                                                           |                                                                                                    |                              |
| < 80                                                                          | ALTHERETS                                                                                                    |                              |
| 1474-5<br>2001-8<br>8924-200-8<br>9424-200-8<br>9-00000<br>846888<br>244-5147 | CRACESE EXPERIENCIA DE BROCE<br>Decemine Construire en activit<br>Discontratos este construires activit<br>Recentratos este construires activit<br>Recentratos este construires activity<br>Recentratos este construires activity<br>Recentratos este construir | Enter State                  |